# RSA Ready Implementation Guide for RSA Security Analytics

NetClarity NACwall 8.0.6

Daniel R. Pintal, RSA Partner Engineering Last Modified: February 29, 2016

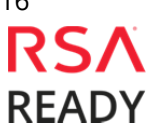

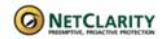

## **Solution Summary**

Among the NACwall appliance's capabilities are the ability to manage network access control, perform regulatory audits and identify zero day malware. The NACwall appliance logs events regarding almost every activity which takes place on the appliance. By integrating with RSA Security Analytics, users can get a clear picture of their network activity and network asset status.

| NACwall 8.0.6                                 |                       |  |  |  |  |  |  |  |
|-----------------------------------------------|-----------------------|--|--|--|--|--|--|--|
| Integration package name                      | netclaritype.envision |  |  |  |  |  |  |  |
| Device display name within Security Analytics | netclaritype          |  |  |  |  |  |  |  |
| Event source class                            | Access Control        |  |  |  |  |  |  |  |
| Collection method                             | Syslog                |  |  |  |  |  |  |  |

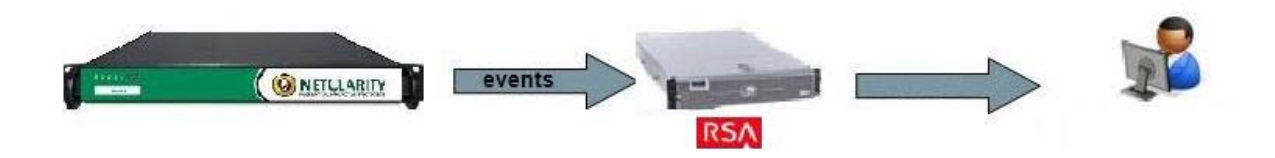

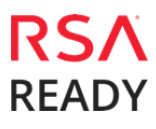

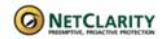

# **RSA Security Analytics (SA) Community**

The RSA Security Analytics (SA) Community is an online forum for customers and partners to exchange technical information and best practices with each other. The forum also contains the location to download the SA Integration Package for this guide. All Security Analytics customers and partners are invited to register and participate in the **RSA Security Analytics Community**.

Once you have downloaded the SA Integration Package, the next steps are to deploy this on all log decoders. For steps to disable or remove the Security Analytics Integration Package, please refer to the <u>Appendix</u> of this Guide.

The RSA Security Analytics package consists of the following files:

| Filename              | File Function                                                 |
|-----------------------|---------------------------------------------------------------|
| netclaritype.envision | SA package deployed to parse events from device integrations. |
| netclaritypemsg. xml  | A copy of the device xml contained within the SA package.     |
| table-map-custom.xml  | Enables Security Analytics variables disabled by default.     |
|                       | ·                                                             |

## **Release Notes**

| Release Date | What's New In This Release              |
|--------------|-----------------------------------------|
| 11/27/2013   | Initial support for NetClarity NACwall. |
| 2/29/2016    | RSA Security Analytics 10.5 Support.    |
|              |                                         |

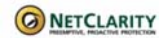

## **RSA Security Analytics Configuration**

#### Deploy the enVision Config File

In order to use RSA Partner created content, you must first deploy the *Envision Config File* from the **Security Analytics Live** module. Log into Security Analytics and perform the following actions:

Important: Using this procedure will overwrite the existing table\_map.xml.

- 1. From the Security Analytics menu, select **Live > Search**.
- 2. In the keywords field, enter: **Envision**.
- 3. Security Analytics will display the **Envision Config File** in Matching Resources.
- 4. Select the checkbox next to Envision Config File.

| 🔞 Live 💿 🔍 Search | 🛠 Confi | gure 🔊 Fo                                                                                                    | eeds                     |                           |          |      |             |
|-------------------|---------|----------------------------------------------------------------------------------------------------|--------------------------|---------------------------|----------|------|-------------|
| Search Criteria   |         | Matching                                                                                                    | g Resources              |                           |          |      |             |
| Keywords          |         | E Show Rest                                                                                                    | ults 🌝 🕴 🧮 Details 🛛 🐻 D | Deploy 🔊 Subscribe   💥 Pa | ackage ତ |      |             |
| envision          |         | Subscribed                                                                                                    | Name                     | Created                   | Updated  | Туре | Description |
| Resource Types    |         | 🗹 yes Envision Config File 2014-03-07 11:50 AM 2015-12-14 7:53 AM RSA Log Device This file is used to update the Log Devi |                          |                           |          |      |             |
|                   | ~       |                                                                                                    |                          |                           |          |      |             |

5. Click **Deploy** in the menu bar.

|                 | Search | 🛠 Configu | ire 🔊 Fe                                                                                                    | eds                      |                           |          |      |             |
|-----------------|--------|-----------|----------------------------------------------------------------------------------------------------|--------------------------|---------------------------|----------|------|-------------|
| Search Criteria |        | Ţ         | Matching                                                                                                    | g Resources              |                           |          |      |             |
| Keywords        |        |           | 🗑 Show Resu                                                                                                    | ilts 🛛   🔚 Details [ 🗊 🕻 | Deploy 🔊 Subscribe   💥 Pa | ackage 🛞 |      |             |
| envision        |        | E         | Subscribed                                                                                                    | Name                     | Created                   | Updated  | Туре | Description |
| Resource Types  |        | 5         | 🗹 yes Envision Config File 2014-03-07 11:50 AM 2015-12-14 7:53 AM RSA Log Device This file is used to update the Log De |                          |                           |          |      |             |
|                 |        | ~         |                                                                                                    |                          |                           |          |      |             |

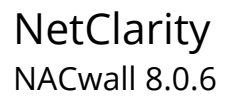

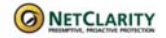

6. Select Next.

| Deployment Wizard    |          |                |    |               |     |          |
|----------------------|----------|----------------|----|---------------|-----|----------|
| Resources            | Services | s              | Re | view          |     | Deploy   |
| Total resources : 1  |          |                |    |               |     |          |
| Resource Names       |          | Resource Type  |    | Dependency of |     |          |
| Envision Config File |          | RSA Log Device |    |               |     |          |
|                      |          |                |    |               |     |          |
|                      |          |                |    |               |     |          |
|                      |          |                |    |               |     |          |
|                      |          |                |    |               |     |          |
|                      |          |                |    |               |     |          |
|                      |          |                |    |               |     |          |
|                      |          |                |    |               |     |          |
|                      |          |                |    |               |     |          |
|                      |          |                |    |               |     |          |
|                      |          |                |    |               |     |          |
|                      |          |                |    |               |     |          |
|                      |          |                |    |               |     |          |
|                      |          |                |    |               | Can | cel Next |

7. Select the **Log Decoder** and select **Next**.

| Deployn  | nent Wizard         |          |                    |                |
|----------|---------------------|----------|--------------------|----------------|
| R        | esources            | Services | Review             | Deploy         |
|          |                     |          |                    |                |
| Servic   | es Groups           |          |                    |                |
|          | Name                |          | Host               | Туре           |
|          | SA - IPDB Extractor |          | SA                 | IPDB Extractor |
| <b>I</b> | vm3099_log_Decoder  |          | vm3099_log_Decoder | Log Decoder    |
|          |                     |          |                    |                |
|          |                     |          |                    |                |
|          |                     |          |                    |                |
|          |                     |          |                    |                |
|          |                     |          |                    |                |
|          |                     |          |                    |                |
|          |                     |          |                    |                |
|          |                     |          |                    |                |
|          |                     |          |                    |                |
|          |                     |          | Cancel             | Previous Next  |

Important: In an environment with multiple Log Decoders, deploy the Envision Config File to each Log Decoder in your network.

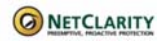

8. Select **Deploy**.

| Deployment Wiza | ard          |                      |          |                 |
|-----------------|--------------|----------------------|----------|-----------------|
| Resources       |              | Services             | Review   | Deploy          |
|                 |              |                      |          |                 |
| Service         | Service Type | Resource Name        |          | Resource Type   |
| vm3099_log_De   | Log Decoder  | Envision Config File |          | RSA Log Device  |
|                 |              |                      |          |                 |
|                 |              |                      |          |                 |
|                 |              |                      |          |                 |
|                 |              |                      |          |                 |
|                 |              |                      |          |                 |
|                 |              |                      |          |                 |
|                 |              |                      |          |                 |
|                 |              |                      |          |                 |
|                 |              |                      |          |                 |
|                 |              |                      |          |                 |
|                 |              |                      |          |                 |
|                 |              |                      | Cancel F | Previous Deploy |

9. Select **Close**, to complete the deployment of the Envision Config file.

| Deployment Wiz  | ard                   |          |        |        |          |        |
|-----------------|-----------------------|----------|--------|--------|----------|--------|
| Resources       | 5                     | Services |        | Review |          | Deploy |
| Live deployment | task finished success | sfully   |        |        |          |        |
| Service Name    | Resource Name         |          | Status |        | Progress |        |
| vm3099_log_Dec  | Envision Config File  | e        | 1 of 1 |        |          |        |
|                 |                       |          |        |        |          |        |
|                 |                       |          |        |        |          |        |
|                 |                       |          |        |        |          |        |
|                 |                       |          |        |        |          |        |
|                 |                       |          |        |        |          |        |
|                 |                       |          |        |        |          |        |
|                 |                       |          |        |        |          |        |
|                 |                       |          |        |        |          |        |
|                 |                       |          |        |        |          |        |
|                 |                       |          |        |        |          |        |
|                 |                       |          |        |        |          |        |
|                 |                       |          |        |        |          |        |
|                 |                       |          |        |        |          | Close  |

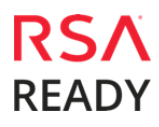

#### NetClarity NACwall 8.0.6

### Deploy the Security Analytics Integration Package

After completing the previous section, <u>Deploy the enVision Config File</u>, you can now deploy the Security Analytics Integration Package. Download the appropriate RSA Partner Integration Package, then log into Security Analytics to perform the following actions:

1. From the Security Analytics menu, select **Administration > Services.** 

| Administration   | ı © | 🚍 Hosts                                                | Services         | 🔊 Event Sou | ırces 🔍 Heal      | th & Wellness    | 🞏 System         | 📇 Security                | /                                       |
|------------------|-----|--------------------------------------------------------|------------------|-------------|-------------------|------------------|------------------|---------------------------|-----------------------------------------|
| ① Dashboard      |     |                                                        |                  |             | . e               | ne or more licer | nses have expire | ed. Please see <u>Lic</u> | ensing Overview for additional details. |
| Investigation    |     | 🔟 vm3099_log_                                          | Decoder   C      | Config 😔    |                   |                  |                  |                           |                                         |
| -∿- Incidents    |     | Data Reter                                             | ntion Scheduler  | App Rules   | Correlation Rules | Feeds            | Parsers          | Data Privacy              | Appliance Service Configuration         |
| 🍽 Alerts         |     |                                                        |                  |             |                   |                  |                  |                           |                                         |
| 🕁 Reports        |     |                                                        |                  | Live        | Date Installed    |                  |                  |                           |                                         |
| 🔊 Administration |     | 🚔 Hosts                                                |                  | N/A         |                   |                  |                  |                           |                                         |
| 🖗 Live           |     | Services                                               |                  |             |                   |                  |                  |                           |                                         |
| 👤 Profile        |     | <ul> <li>Event Sour</li> <li>Health &amp; V</li> </ul> | rces<br>Vellness |             |                   |                  |                  |                           |                                         |
| 🖰 Sign Out       |     | æ System<br>₽ Security                                 |                  |             |                   |                  |                  |                           |                                         |

2. Select your Log Decoder from the list, select **View > Config**.

| <b>I</b> | vm3099_log_Decoder                      | 0                                                                      | vm3099_log_Decoder | Log Decoder                 | 10.5.0                      | 0.0.5307                       | ۲      |
|----------|-----------------------------------------|------------------------------------------------------------------------|--------------------|-----------------------------|-----------------------------|--------------------------------|--------|
|          | vm3101 - Concentrator                   | • vm3101 Concentrator 10                                               |                    | 101 Concentrator 10. System |                             | System                         | View > |
| 00       | vm3108.pe.rsa.net - Warehouse Connector | 0                                                                      | vm3108.pe.rsa.net  | Warehouse Connector         |                             | Sta <mark>t</mark> s<br>Config | Edit   |
| 0        | vm3109.pe.rsa.net - Warehouse Connector | ursalnet - Warehouse Connector O vm3109.pe.rsalnet Warehouse Connector |                    |                             | Explore<br>Logs<br>Security | Start<br>Stop<br>Restart       |        |

Important: In an environment with multiple Log Decoders, repeat on the deployment of the RSA Partner Integration Package on each Log Decoder.

3. Next, select the **Parsers** tab and click the **Upload** button.

| 🔎 Admini    | stration $\odot$ | 🖴 Hosts     | Services       | Sevent So | ources 🔍 Hea     | Health & Wellness |                 | n 📑 Securit                | y                                       |  |  |
|-------------|------------------|-------------|----------------|-----------|------------------|-------------------|-----------------|----------------------------|-----------------------------------------|--|--|
|             |                  |             |                |           |                  | One or more licer | ises have expii | red. Please see <u>Lic</u> | ensing Overview for additional details. |  |  |
| 🚠 Change Se | ervice   🛄       | vm3099_log_ | Decoder   C    | onfig 👳   |                  |                   |                 |                            |                                         |  |  |
| General     | Files            | Data Reten  | tion Scheduler | App Rules | Correlation Rule | Feeds             | Parsers         | Data Privacy               | Appliance Service Configuration         |  |  |
| —   🏦 Up    | -   1 Upload     |             |                |           |                  |                   |                 |                            |                                         |  |  |

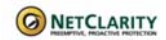

4. From the *Upload Parsers* window, click the **+ Add** button and select the *.envision* file.

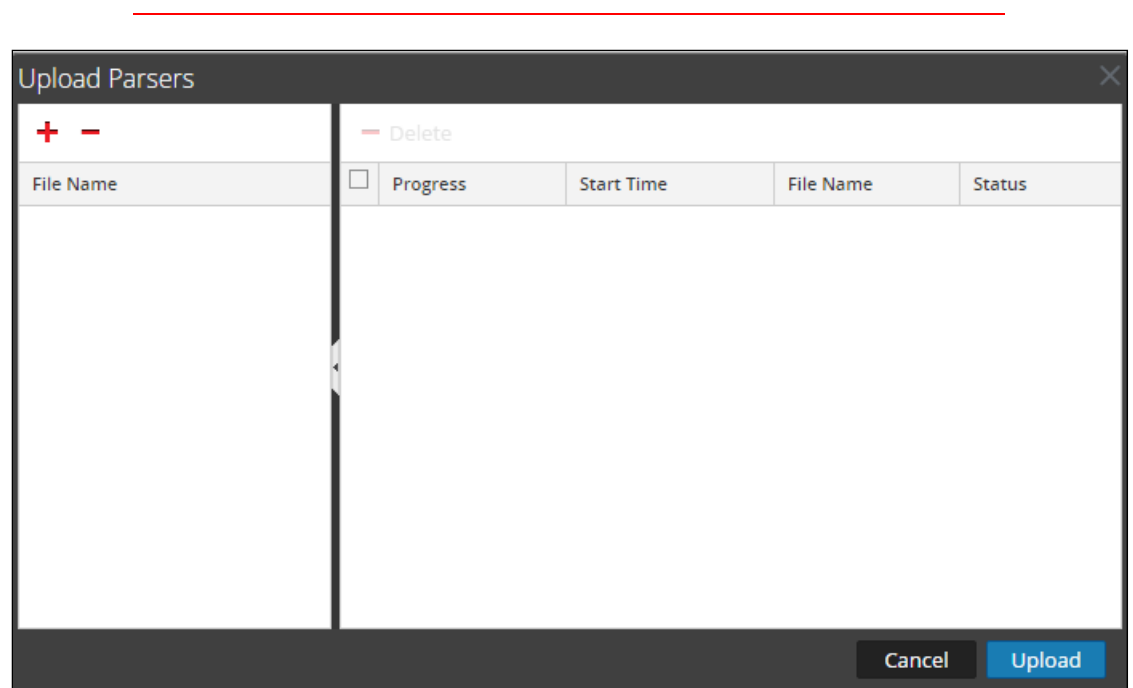

Important: The .envision file is contained within the .zip file downloaded from the RSA Ready Community.

5. Under the file name column, select the integration package name and click **Upload**.

| Upload Parsers        |     |          |            |           | ×      |
|-----------------------|-----|----------|------------|-----------|--------|
| + -                   | - 0 |          |            |           |        |
| File Name 🔨           | F   | Progress | Start Time | File Name | Status |
| netclaritype.envision |     |          |            |           |        |
|                       |     |          |            |           |        |
|                       |     |          |            |           |        |
|                       | 4   |          |            |           |        |
|                       |     |          |            |           |        |
|                       |     |          |            |           |        |
|                       |     |          |            |           |        |
|                       |     |          |            |           |        |
|                       |     |          |            |           |        |
|                       | 2   |          |            | Cancel    | Upload |

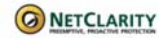

- NetClarity NACwall 8.0.6
  - 6. Upon completion of the upload click **Cancel**.

| Upload Parsers |   |          |                     |                  | ×         |
|----------------|---|----------|---------------------|------------------|-----------|
| + -            | - | Delete   |                     |                  |           |
| File Name      |   | Progress | Start Time          | File Name        | Status    |
|                |   |          | 2016-02-09 15:44:16 | netclaritype.env | Completed |
|                |   |          |                     |                  |           |
|                |   |          |                     |                  |           |
|                |   |          |                     |                  |           |
|                |   |          |                     |                  |           |
|                |   |          |                     |                  |           |
|                |   |          |                     |                  |           |
|                |   |          |                     |                  |           |
|                |   |          |                     |                  |           |
|                |   |          |                     | Cancel           | Upload    |

 Connect to the Security Analytics Log Decoder Server using WinSCP. Copy the table-mapcustom.xml file from the contents of the .zip file to the /etc/netwitness/ng/envision/etc folder. If the table-map-custom.xml file already exists on the log decoder(s), enter only the contents between the <mappings>...</mappings>.

<mappings>

<mapping envisionName="macaddr" nwName="eth.host" flags="None" format="MAC" envisionDisplayName="DeviceMacAddress"/> <mapping envisionName="node" nwName="node" flags="None" envisionDisplayName="NodeName"/> <mapping envisionName="process\_id" nwName="process.id" flags="None" format="Int64" nullTokens="(null)|-"/> <mapping envisionName="info" nwName="index" flags="None"/>

</mappings>

8. Navigate to **Administration > Services** and check the **Log Decoder(s)** then click **Restart.** 

| 2   |   | vm3099_log_Decoder                      | 0 | vm3099_log_Decoder | Log Decoder         | 10.5.0.0.5307 | <b>\$</b> (9)  |
|-----|---|-----------------------------------------|---|--------------------|---------------------|---------------|----------------|
|     |   | vm3101 - Concentrator                   | • | vm3101             | Concentrator        | 10.5.0.0.5307 | View >         |
| □ c | 2 | vm3108.pe.rsa.net - Warehouse Connector | 0 | vm3108.pe.rsa.net  | Warehouse Connector |               | Delete<br>Edit |
| D C | ) | vm3109.pe.rsa.net - Warehouse Connector | 0 | vm3109.pe.rsa.net  | Warehouse Connector |               | Start          |
|     |   |                                         |   |                    |                     |               | Stop           |
|     |   |                                         |   |                    |                     |               | Restart        |

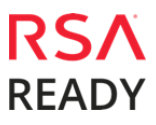

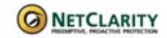

#### NetClarity NACwall 8.0.6

9. Navigate to Administration > Services and check the Log Decoder(s) then click View> Config.

| 🗹 😑 vm309 | 99_log_Decoder                       | 0 | vm3099_log_Decoder | Log Decoder         | 10.5. | 0.0.5307                    | <b>\$</b> ()             |  |
|-----------|--------------------------------------|---|--------------------|---------------------|-------|-----------------------------|--------------------------|--|
| 🗆 😑 vm310 | 11 - Concentrator                    | • | vm3101             | Concentrator        | 10.   | System                      | View >                   |  |
| □ ○ vm310 | 18.pe.rsa.net - Warehouse Connector  | 0 | vm3108.pe.rsa.net  | Warehouse Connector |       | Stats<br>Config             | Delete<br>Edit           |  |
| □ ○ vm310 | 19. pe.rsa.net - Warehouse Connector | 0 | vm3109.pe.rsa.net  | Warehouse Connector | _     | Explore<br>Logs<br>Security | Start<br>Stop<br>Restart |  |

10. The new device is listed under the Log Decoder(s) General Tab within the Service Parsers Configuration.

| Service Parsers Configuration |              | Enable All | Disable All |
|-------------------------------|--------------|------------|-------------|
| Name                          | Config Value |            |             |
| netclaritype                  | $\checkmark$ |            | •           |

11. The Log Decoder is now ready to parse events for this device. Below is an example of the RSA SA metadata collected from an Absolute DDS logfile.

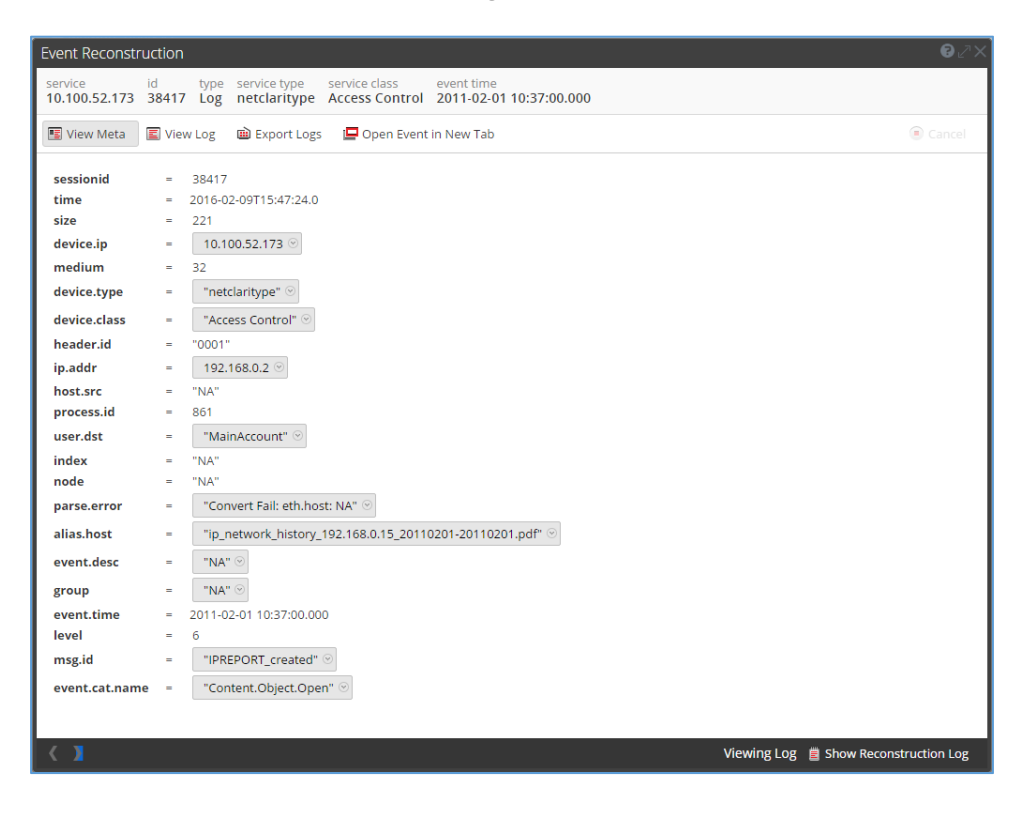

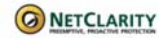

## **Partner Product Configuration**

#### Before You Begin

This section provides instructions for configuring the NACwall with RSA Security Analytics. This document is not intended to suggest optimum installations or configurations.

It is assumed that the reader has both working knowledge of all products involved, and the ability to perform the tasks outlined in this section. Administrators should have access to the product documentation for all products in order to install the required components.

All NACwall components must be installed and working prior to the integration. Perform the necessary tests to confirm that this is true before proceeding.

Important: The configuration shown in this Implementation Guide is for example and testing purposes only. It is not intended to be the optimal setup for the device. It is recommended that customers make sure NetClarity NACwall is properly configured and secured before deploying to a production environment. For more information, please refer to the NetClarity NACwall documentation or website.

#### NACwall Configuration

- 1. Log into NACwall with Administrator privileges.
- 2. Navigate to Setup | Syslog / SNMP Traps.

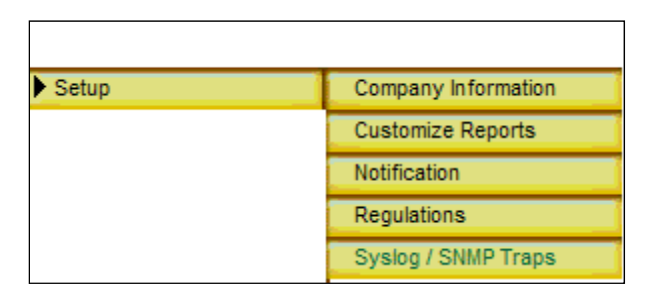

3. Under Syslog Message Setup enter the RSA Security Analytics information in the **RSA enVision** Server or Syslog Port Number and **RSA enVision Server or Syslog Server IP Address** fields.

| Syslog Message                                                                               | Setup                                       |
|----------------------------------------------------------------------------------------------|---------------------------------------------|
| RSA enVision Server or Syslog Port Number<br>RSA enVision Server or Syslog Server IP Address | 514       192     . 168     . 254     . 220 |

All events generated by the NACwall will now be sent to the RSA Security Analytics on the designated port.

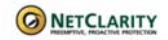

## **Certification Checklist for RSA Security Analytics**

Date Tested: February 29, 2016

| Certification Environment |                                                                                        |  |  |  |  |  |  |
|---------------------------|----------------------------------------------------------------------------------------|--|--|--|--|--|--|
| Version Information       | Operating System                                                                       |  |  |  |  |  |  |
| 10.5                      | Virtual Appliance                                                                      |  |  |  |  |  |  |
| 8.0.6                     | Hardened Linux, Red Hat 9                                                              |  |  |  |  |  |  |
|                           | Certification Environment           Version Information           10.5           8.0.6 |  |  |  |  |  |  |

| Security Analytics Test Case                                  | Result       |
|---------------------------------------------------------------|--------------|
| Device Administration                                         |              |
| Partner's device name appears in Device Parsers Configuration | <b></b>      |
| Device can be enabled from Device Parsers Configuration       | <b></b>      |
| Device can be disabled from Device Parsers Configuration      | <b></b>      |
| Device can be removed from Device Parsers Configuration       | $\checkmark$ |
| Investigation                                                 |              |
| Device name displays properly from Device Type                | <b></b>      |
| Displays Meta Data properly within Investigator               |              |

 $\checkmark$  = Pass  $\times$  = Fail N/A = Non-Available Function

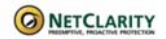

## Appendix

#### **Security Analytics Disable Device Parser**

To disable the Security Analytics Integration Package but not delete the XML from the system, perform the following:

1. Navigate to Administration > Services and check the Log Decoder(s) then click View> Config.

| <b>1</b> | vm3099_log_Decoder                                                              | 9 | vm3099_log_Decoder | Log Decoder                 | 10.5.                    | 0.0.5307        | <b>\$</b> 9    |  |
|----------|---------------------------------------------------------------------------------|---|--------------------|-----------------------------|--------------------------|-----------------|----------------|--|
|          | vm3101 - Concentrator                                                           | ٠ | vm3101             | Concentrator                | 10.                      | System          | View >         |  |
|          | ym3108.pe.rsa.net - Warehouse Connector                                         | 0 | vm3108.pe.rsa.net  | Warehouse Connector         |                          | Stats<br>Config | Delete<br>Edit |  |
| 00       | vm3109,pe.rsa.net - Warehouse Connector O vm3109,pe.rsa.net Warehouse Connector |   | -                  | Explore<br>Logs<br>Security | Start<br>Stop<br>Restart |                 |                |  |

2. From the **Service Parses Configuration** window, scroll down to the device you wish to disable and uncheck the Config Value checkbox.

| Service Parsers Configuration |              | Enable All | Disable All |
|-------------------------------|--------------|------------|-------------|
| Name                          | Config Value |            |             |
| netclaritype                  | $\checkmark$ |            | -           |

3. Click **Apply** to save settings.

#### **Security Analytics Remove Device Parser**

To remove the Security Analytics Integration Package files from the environment, perform the following:

- 1. Connect to the Security Analytics Log Decoder/Collector Server using SSH and open the **/etc/netwitness/ng/envision/etc/devices** folder.
- 2. Search for the device you are targeting for removal and delete the folder containing the device xml.
- 3. Returning the system to its original state will require either modifying or removing the **tablemap-custom.xml** based on your systems configuration. The table-map-custom.xml file is located in the **/etc/netwitness/ng/envision/etc** folder of the SA Log Decoder(s).